1. Klicken Sie auf "Anmelden".

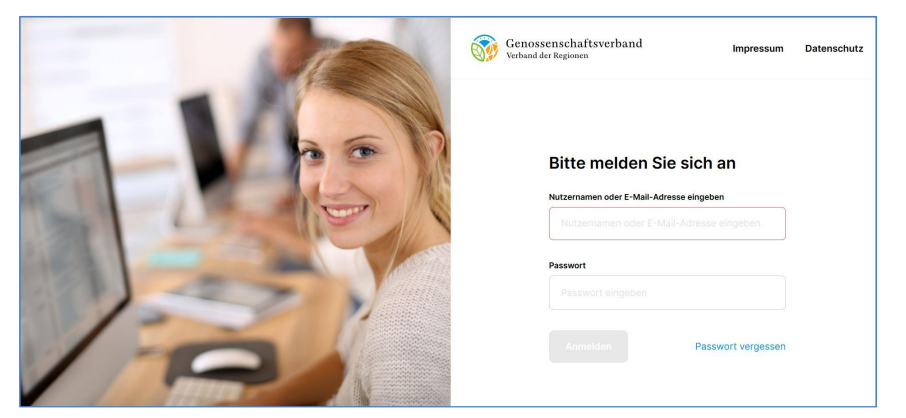

2. Geben Sie Ihre E-Mail-Adresse und Ihr neues Passwort ein.

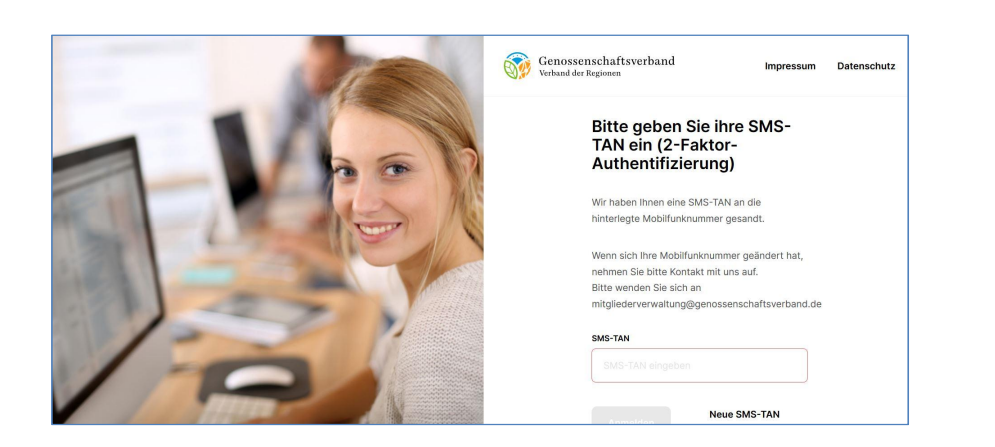

3. Geben Sie die SMS-TAN, die Ihnen auf Ihr Mobiltelefon geschickt wurde ein und klicken Sie auf "Absenden".

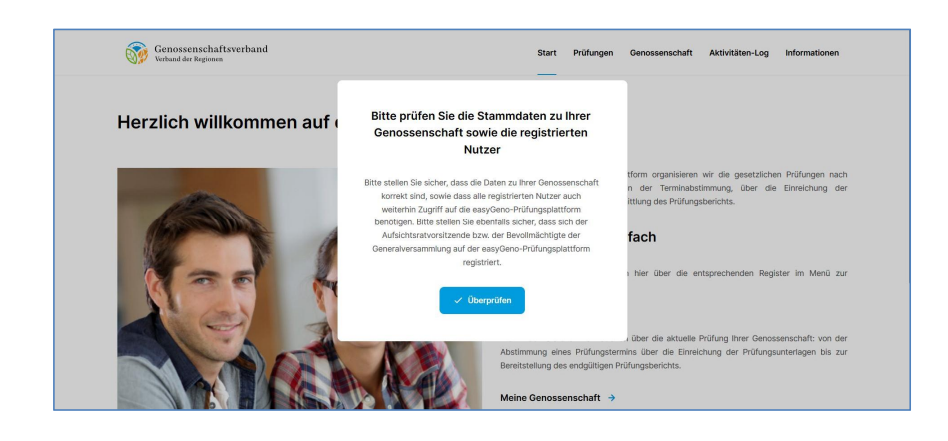

4. Klicken Sie auf "Überprüfen" und überprüfen Sie Ihre Stammdaten.

| Genossenschafts<br>Verband der Regionen                    | sverband                                                                   |                                                                       | Start                                         | Prüfungen                       | Genossenschaft                                | Aktivitäten-Log                              | Informationer        |
|------------------------------------------------------------|----------------------------------------------------------------------------|-----------------------------------------------------------------------|-----------------------------------------------|---------------------------------|-----------------------------------------------|----------------------------------------------|----------------------|
| Meine Geno                                                 | ssenschaft                                                                 |                                                                       |                                               |                                 |                                               |                                              |                      |
| Meine Nutzerdaten                                          | Meine Genossenschaft                                                       | Registrierte Nutzer                                                   |                                               |                                 |                                               |                                              |                      |
| ①<br>Bitte prüfen Sie die Stam                             | nmdaten zu ihrer Genossenschaft                                            | sowie die registrierten Nutzer                                        |                                               |                                 |                                               |                                              |                      |
| Bitte stellen Sie sicher, da<br>benötigen. Bitte stellen S | ass die Daten zu Ihrer Genossense<br>Sie ebenfalls sicher, dass sich der J | haft korrekt sind, sowie dass all<br>Aufsichtsratvorsitzende bzw. der | e registrierten Nutzei<br>Bevollmächtigte der | auch weiterhin<br>Generalversam | Zugriff auf die easyG<br>mlung auf der easyGe | Seno-Prüfungsplattfo<br>eno-Prüfungsplattfor | rm<br>m registriert. |
| 🔗 Ändern                                                   |                                                                            |                                                                       |                                               |                                 |                                               |                                              |                      |

# 5. Klicken Sie auf das Register "Registrierte Nutzer"

| Genos<br>Verband | senschaftsverba<br><sup>der Regionen</sup> | nd                   |                     | Start  | Prüfungen | Genossenschaft | Aktivitäten-Log | Informationen |
|------------------|--------------------------------------------|----------------------|---------------------|--------|-----------|----------------|-----------------|---------------|
| Meine            | Genosse                                    | enschaft             |                     |        |           |                | + Nutze         | er hinzufügen |
| Meine Nut        | zerdaten N                                 | leine Genossenschaft | Registrierte Nutzer |        |           |                |                 |               |
| Name             | Nachname                                   | Portairolle          | Benutzername        |        | G         | enossenschaft  |                 | Stadt         |
|                  |                                            | Vorstandsmitglied    | pc ?@hc             | online | E         |                | gen             |               |
|                  |                                            |                      |                     |        |           |                |                 |               |

6. Klicken Sie auf den Button "Nutzer hinzufügen"

| Genossenschaftsverband<br>Verband der Regionen |           | Start | Prüfungen | Genossenschaft | Aktivitäten-Log | Informationer |
|------------------------------------------------|-----------|-------|-----------|----------------|-----------------|---------------|
| < Neuen Nutzer h                               | inzufügen |       |           |                |                 |               |
| tel<br>Herr v                                  |           |       |           |                |                 |               |
| orname                                         |           |       |           |                |                 |               |
|                                                |           |       |           |                |                 |               |

7. Tragen Sie die Angaben Ihres/r Aufsichtsratsvorsitzenden bzw. Bevollmächtigten ein und wählen Sie die entsprechende Portalrolle aus.

| Genossenschaftsverband<br>Verband der Regionen | Genossenschaftsverband<br>Verband der Regionen                         |
|------------------------------------------------|------------------------------------------------------------------------|
| 01.01.1970                                     | 01.01.1970                                                             |
| E-Mail-Adresse                                 | Hauptansprechpartner                                                   |
| pc 3@h >e                                      | Vorstandsmitglied                                                      |
| Telefonnummer<br>017                           | Aufsichtsratsvorsitzender<br>Bevolmächtigter der<br>Generalversammlung |
| Portairolle                                    | Nutzer mit eingeschränkten Rechten<br>Read Only                        |
| Auswählen 🗸                                    | Auswählen                                                              |
| Aktivieren (E-Mail)     X Abbrechen            | Aktivieren (E-Mail) X Abbrechen                                        |

| Genossenschaftsverband<br>Verband der Regionen | Start | Prüfungen | Genossenschaft | Aktivitäten-Log | Information |
|------------------------------------------------|-------|-----------|----------------|-----------------|-------------|
| 01.01.1970                                     |       |           |                |                 |             |
| E-Mail-Adresse                                 |       |           |                |                 |             |
| p @hc                                          |       |           |                |                 |             |
| Telefonnummer                                  |       |           |                |                 |             |
| 017                                            |       |           |                |                 |             |
| Portairolle                                    |       |           |                |                 |             |
| Aufsichtsratsvorsitzender V                    |       |           |                |                 |             |

8. Klicken Sie auf "Aktivieren (E-Mail) und in dem dann erscheinenden Fenster auf "Bestätigen"

| Genossenschaftsverband<br>Verband der Regionen | Start Prüfungen                                               | Genossenschaft Aktivitäten-Log Informationen |
|------------------------------------------------|---------------------------------------------------------------|----------------------------------------------|
| 01.01.1970                                     |                                                               |                                              |
| E-Mail-Adresse<br>p 3@h .online                | Bitte bestätigen Sie, dass Sie den Nutzer<br>einladen möchten |                                              |
| Telefonnummer 017; · · · · · · ·               | ✓ Bestätigen X Abbrechen                                      |                                              |
| Portairolle                                    |                                                               |                                              |
| Aufsichtsratsvorsitzender ~                    |                                                               |                                              |
| Aktivieren (E-Mail) X Abbr                     | schen                                                         |                                              |

- Am oberen Rand erscheint die Meldung "Der Nutzer wurde eingeladen und erhält einen Link zur Registrierung."
- ➡ Informieren Sie Ihre/n Aufsichtsratsvorsitzenden bzw. Bevollmächtigten und bitten Sie sie/ihn, die Registrierung abzuschließen.
- ⇒ Sie können anschließend beliebige weitere Nutzer registrieren und diesen Nutzern entsprechende Rollen zuweisen

# Übersicht Nutzerrollen

## 1. Vorstandsmitglied:

Nutzern mit dieser Rolle stehen alle Funktionalitäten der easyGeno-Prüfungsplattform zur Verfügung

#### 2. Hauptansprechpartner:

Nutzern mit dieser Rolle stehen alle Funktionalitäten der easyGeno-Prüfungsplattform zur Verfügung

## 3. Aufsichtsratsvorsitzender:

Nutzer mit dieser Rolle können alle Daten einsehen und im Rahmen der Prüfungshandlung auch Dokumente hochladen. Jedoch können Nutzer in dieser Rolle keine Änderungen an den Nutzern oder den Stammdaten Ihrer Genossenschaft vornehmen. Zudem obliegt die **finale Übermittlung** der für die Prüfungshandlung erforderlichen Dokumente allein den Nutzern mit den Rollen "Vorstandsmitglied" und "Hauptansprechpartner".

### 4. Bevollmächtigter der Generalversammlung:

Nutzer in dieser Rolle haben die identischen Berechtigungen wie solche in der Rolle "Aufsichtsratsvorsitzender"

## 5. Nutzer mit eingeschränkten Rechten (nur Upload):

Nutzer in dieser Rolle können nur die eigenen Nutzerdaten ändern sowie für die Prüfungshandlung erforderlichen Dokumente bereit stellen. Es können keine von anderen Nutzern bereit gestellten Dokumente eingesehen werden.

### 6. Read only:

Nutzer in dieser Rolle können alle Daten einsehen, jedoch keinerlei Daten verändern oder hochladen.

# Rufen Sie zum Login folgende Website auf: mandanten.easygeno.de

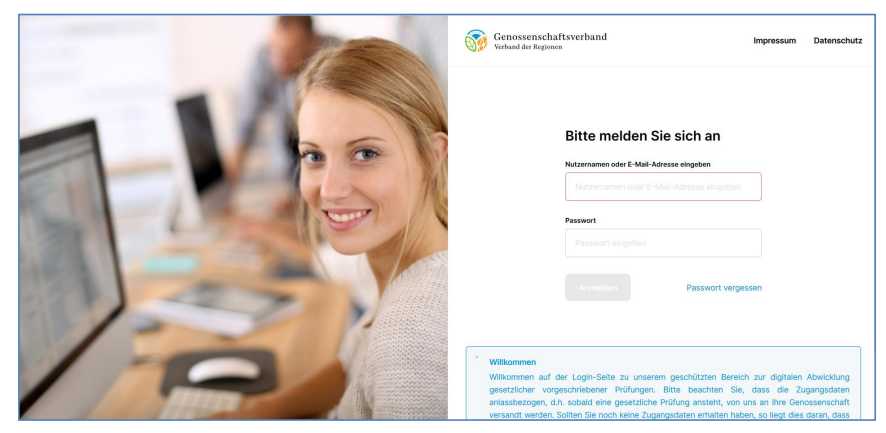